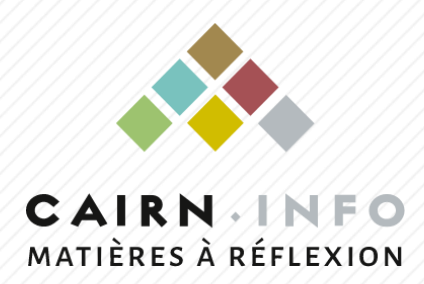

# **Tutoriel premiers pas**

- Plateforme et nouveaux environnements
- S'authentifier, se connecter, créer un compte
- ♦ Naviguer
- Rechercher, recherche avancée
- ♦ Consulter

https://shs.cairn.info https://stm.cairn.info https://droit.cairn.info

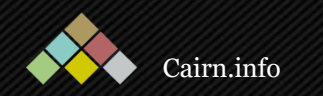

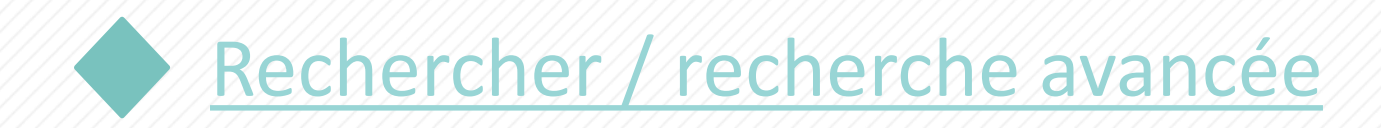

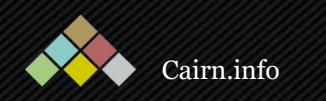

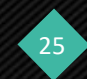

| and the second second          |                            |                                                                                                    |                        |  |
|--------------------------------|----------------------------|----------------------------------------------------------------------------------------------------|------------------------|--|
| "incertitude"                  |                            |                                                                                                    |                        |  |
| Q Publications Ø Auteur(e)     | e)s 👘 Listes 🖾 Illustratio | ns ▷ Vidéos                                                                                                    |                        |  |
| Sciences Humaines et Sociales  | ^ 43 3                     | 41 résultats                                                                                                    | Trier par Pertinence 🗸 |  |
| Tous les domaines              |                            | RESPONSABBLITÉ 🗏 Numéro                                                                                                    |                        |  |
| Sciences Humaines et Sociales  | ~                          | ENVIRONNEMENT Faire face à l'incertitude                                                                                                    |                        |  |
| Sciences, techniques et médeci | ine                        | ESKA (2010)                                                                                                    |                        |  |
| Droit et Administration        |                            | Voir les articles les plus pertinents                                                                                                    |                        |  |
| Oue sais-ie ?/ Repères         | 827                        |                                                                                                    |                        |  |
| □ Magazines                    | 641                        |                                                                                                    |                        |  |
| Dossiers                       | 5                          | REVUE 🗐 Numéro                                                                                                    |                        |  |
| Disciplines                    | $\sim$                     | Incertitude et politique environnementale                                                                                                    |                        |  |
| Revues                         | ~                          | Prix de l'Association Revue économique, 2012<br>Presses de Sciences Po (2013)                                                                                                    |                        |  |
|                                |                            | Table<br>Security of the security of the securit |                        |  |

Le périmètre d'une recherche est par défaut la collection complète de publications associée à l'environnement depuis lequel la recherche est effectuée. Il est possible que le texte intégral de certaines publications se trouve dans les autres environnements.

Après avoir lancé votre recherche, vous pouvez indiquer l'environnement dans lequel la recherche doit se faire.

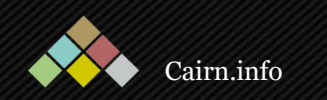

CIENCES HUMAINES & SOCIAL

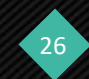

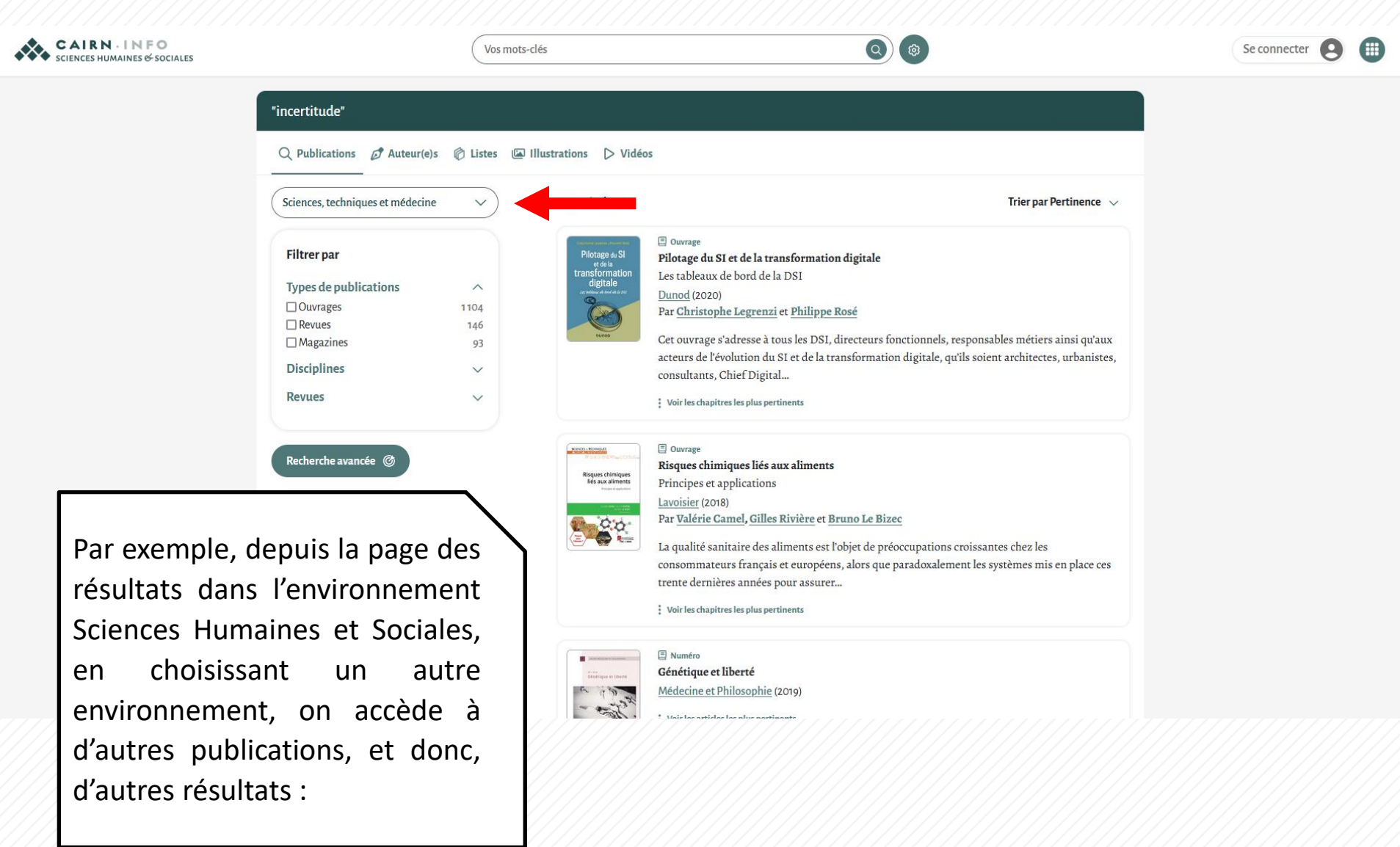

27

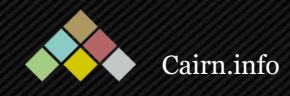

| CAIRN · INFO<br>SCIENCES, TECHNIQUES & MÉDECINE | Vos mot                                                                                                    | ts-clés                                                                                                    | = |
|-------------------------------------------------|----------------------------------------------------------------------------------------------------|----------------------------------------------------------------------------------------------------|---|
|                                                 | > Risques chimiques liés aux aliments 201                                                                                                    | 18                                                                                                    |   |
|                                                 | Chapitre d'ouvrage<br>Chapitre d'ouvrage<br>Chapi | et <u>Bruno Le Bizec</u>                                                                                                    |   |
|                                                 | 🗄 Article 🧭 Auteur(e)s 🕼 Illustrations                                                                                                    | Feuilleteur PDF Cost                                                                                                    |   |
|                                                 | Plan       ×         Q       1. Quels dangers chimiques dans les aliments ?         Image: State of the state of the state of                                                                                                    | a qualité sanitaire des aliments est l'objet de préoccupations de plus en plus grandes<br>chez les consommateurs français et européens, alors que paradoxalement les<br>systèmes mis en place pour assurer cette qualité sont de plus en plus opérants depuis<br>ces trente dernières années. Une explication réside sans doute dans le fait que les situations de<br>crise ou d'alerte sont peut-être plus fréquentes aujourd'hui qu'hier, et que celles-ci s'en<br>trouvent fortement médiatisées. Paradoxalement, ceci témoigne d'une meilleure surveillance<br>de la qualité des denrées dans les filières et d'une plus grande transparence en termes de | 2 |

Le texte intégral de ces résultats pourra se trouver dans un environnement différent, comme ici en Sciences, Techniques et Médecine.

Après avoir consulté une publication située dans un autre environnement que celui dans lequel la recherche a été initiée, vous avez deux choix :

Revenir en arrière pour vous retrouver dans l'environnement d'origine (dans ce cas-là, celui en SHS)
 Poursuivre vos recherches dans le nouvel environnement.

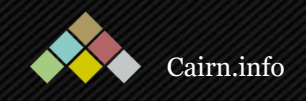

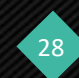

Vous pouvez choisir d'effectuer la recherche dans les publications mais aussi parmi les auteur(e)s, listes, illustrations et vidéos. Vous pouvez également filtrer les résultats à l'aide de l'onglet situé sur la gauche ou les trier selon différents critères.

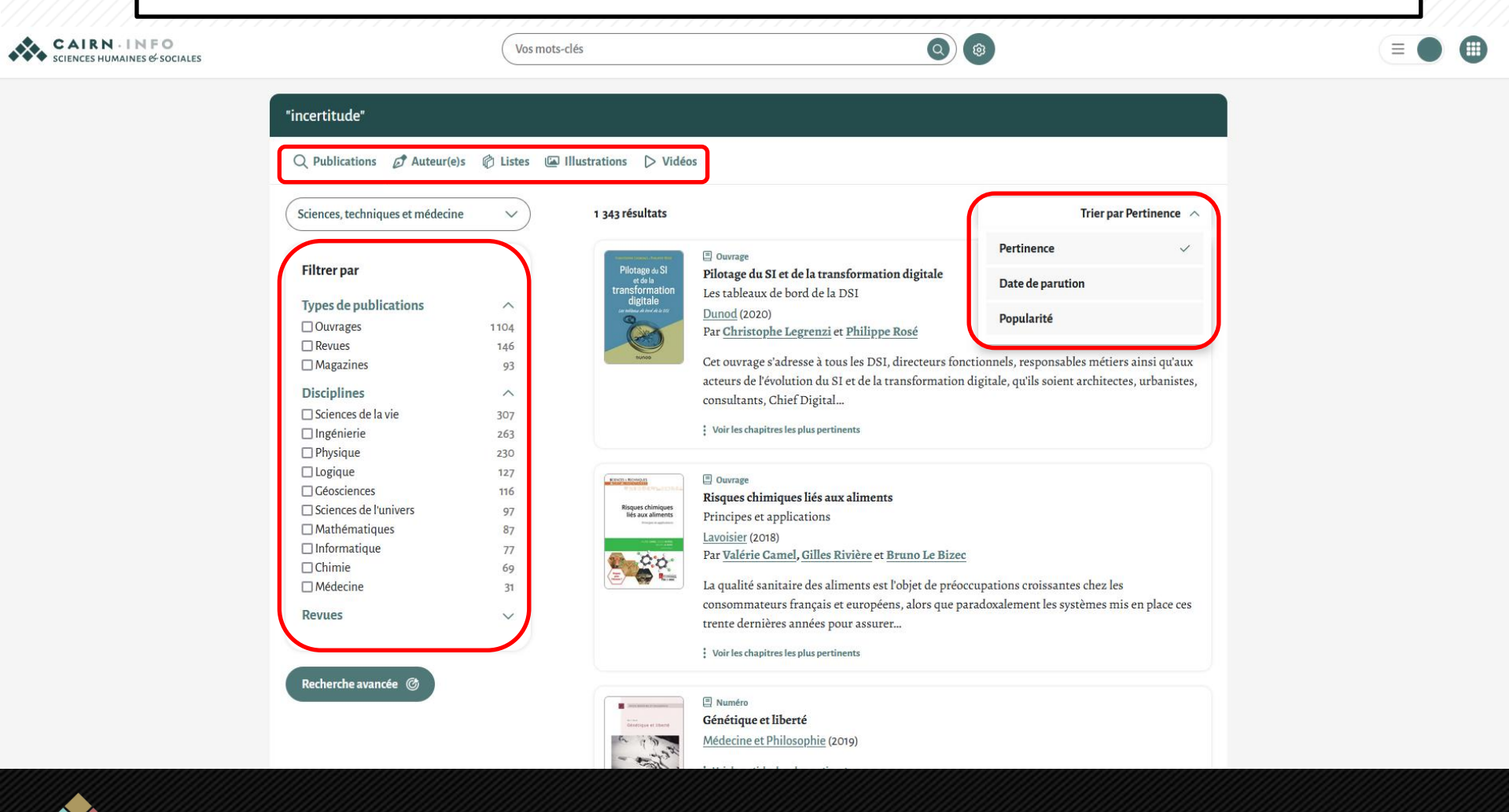

29

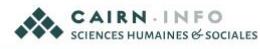

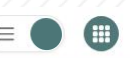

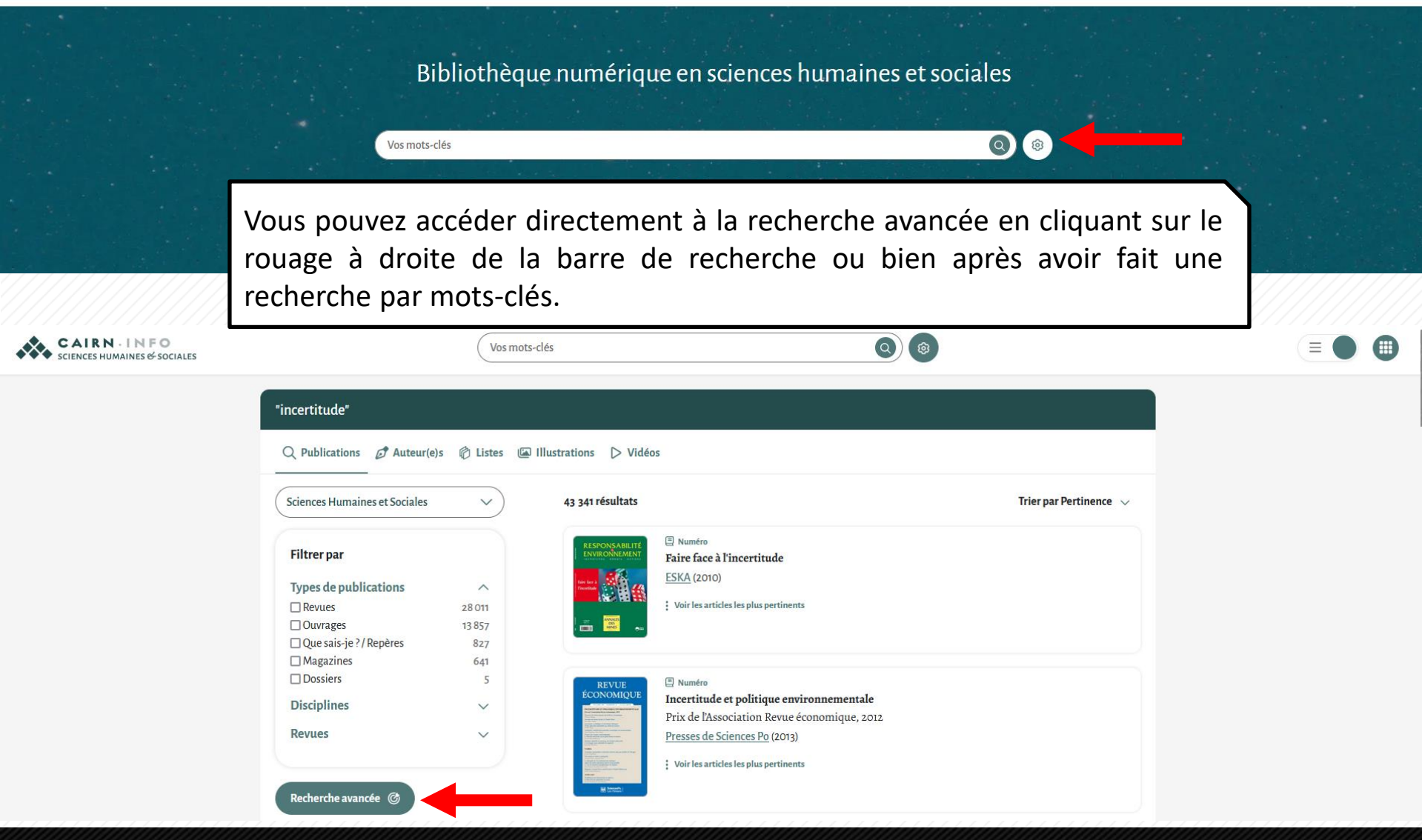

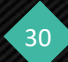

|                                                                                                    | Vos mots     | s-clés                                                                                                    |            | Q® |                     |  |
|----------------------------------------------------------------------------------------------------|--------------|----------------------------------------------------------------------------------------------------|------------|----|---------------------|--|
|                                                                                                    |              | Recherc                                                                                                    | he avancée |    |                     |  |
|                                                                                                    |              |                                                                                                    |            |    |                     |  |
| ter des éléments à la boîte<br><b>xte intégral</b>                                                                                      | de recherche | erche                                                                                                    |            |    | Ajouter             |  |
| ter des éléments à la boîte<br>xte intégral<br>ſexte intégral                                                                           | de recherche | v un turne de seberche                                                                                                    |            |    | Ajouter             |  |
| ter des éléments à la boîte<br>xte intégral<br>Fexte intégral<br>Résumé                                                                 | de recherche | vun terme de red <mark>e</mark> rche                                                                                                    |            |    | Ajouter             |  |
| ter des éléments à la boîte<br><b>xte intégral</b><br>Fexte intégral<br>Résumé<br>3ibliographie                                         | de recherche | <pre>view terms de reduerche v </pre>                                                                                                    |            |    | Ajouter<br>Chercher |  |
| ter des éléments à la boîte<br>xte intégral<br>lexte intégral<br>Résumé<br>3ibliographie<br>l'itre de la revue                          | de recherche | ✓                                                                                                    |            |    | Ajouter             |  |
| ter des éléments à la boîte<br><b>xte intégral</b><br>Texte intégral<br>Résumé<br>Bibliographie<br>Fitre de la revue<br>Fitre du numéro | de recherche | <ul> <li>units and sector sector se<br/>sector sector sector sector sector sector sector sector sector sector sector sector sector sector sector sector sector sector sector sector sector sector sector sector sector sector sector sector sector sector sector sector sector sect</li></ul> |            |    | Ajouter             |  |

Vous pouvez sélectionner la nature de l'objet recherché avec le premier menu déroulant et taper le terme recherché. Les connecteurs ET, OU, SANS sont sélectionnables dans le second menu déroulant. Une fois vos conditions ajoutées dans la boîte de recherche, vous pouvez lancer la recherche avancée en cliquant sur « Chercher ».

Recherche avancée

| ~ |
|---|
|   |
|   |
|   |
|   |
|   |

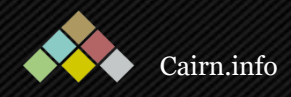

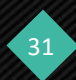

Il est possible de restreindre le périmètre de sa recherche aux seuls contenus souscrits par votre institution. Cette fonctionnalité est uniquement accessible lorsque vous avez créé votre compte personnel. Vous pouvez alors activer ou désactiver l'option en cliquant en haut à droite de l'écran pour cocher ou décocher la case « contenus hors abonnement » :

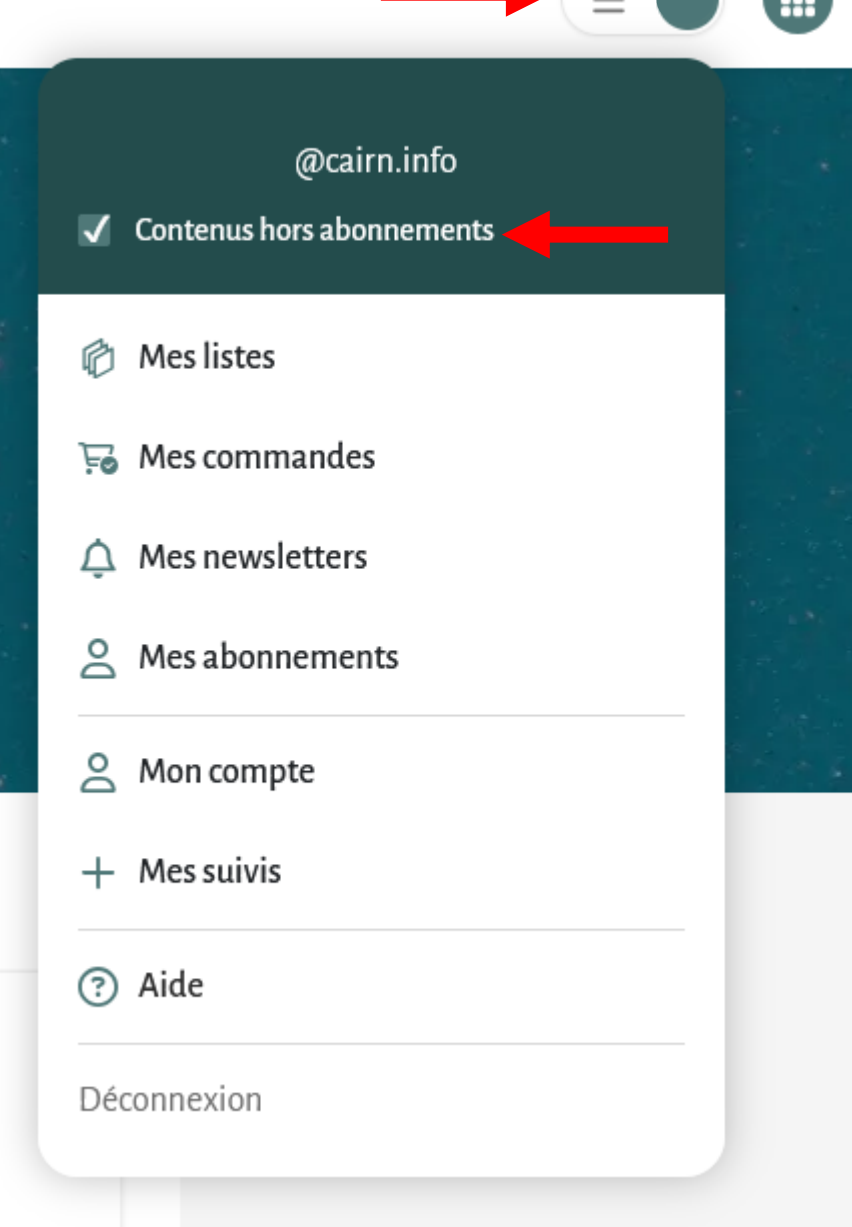

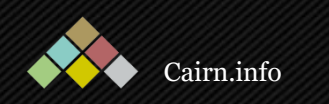

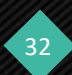

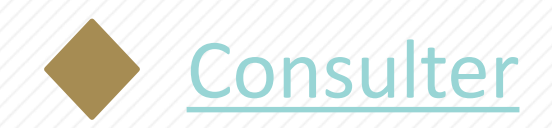

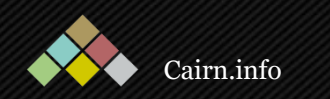

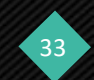

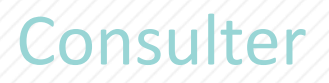

CAIRN · INFO SCIENCES HUMAINES & SOCIALES Vous pouvez accéder aux éléments de contenus depuis la page d'accueil et les pages par type de ressources (revues, ouvrages, etc.) mais aussi depuis les dossiers, les listes de lecture ou encore après une recherche.

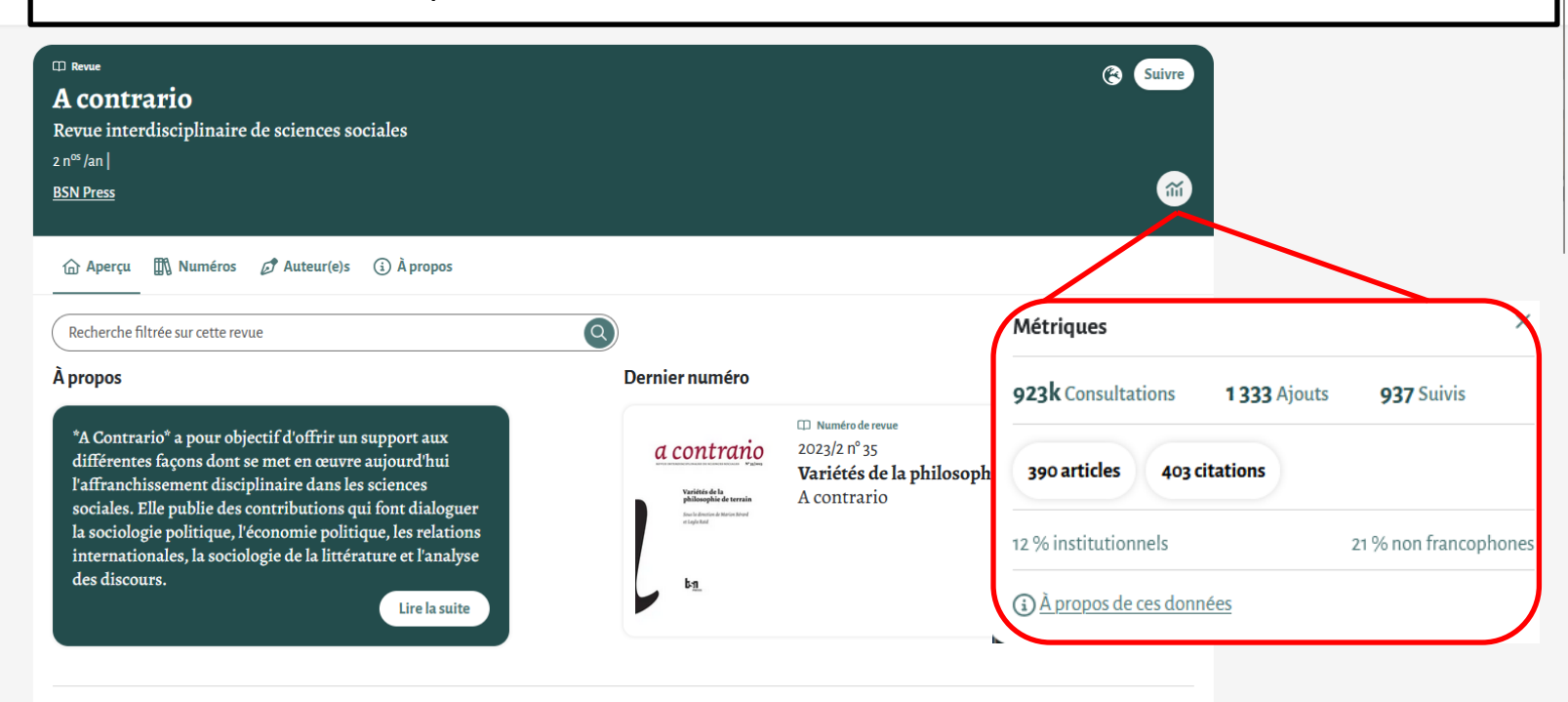

#### Articles les plus consultés

#### 

Sociologie argumentative et dynamique des controverses : l'exemple de l'argument climatique dans la relance de l'énergie nucléaire en Europe

#### 

+

Les formes de la contestation. Sociologie mobilisations et théories de l'argumenta Par Juliette Rennes

Sur la page d'une revue ou d'un magazine, vous trouverez tout d'abord les informations générales du titre sur le bandeau de présentation : le nombre de numéros par an, les éditions et les liens vers leurs différents réseaux sociaux et sites webs ainsi que les métriques de consultations du titre.

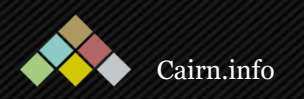

Dans cet aperçu sont mis en avant les derniers numéros parus de la ainsi revue que ses articles et ses auteur(e)s les plus consultés. Il vous sera également possible d'effectuer une recherche filtrée sur la revue.

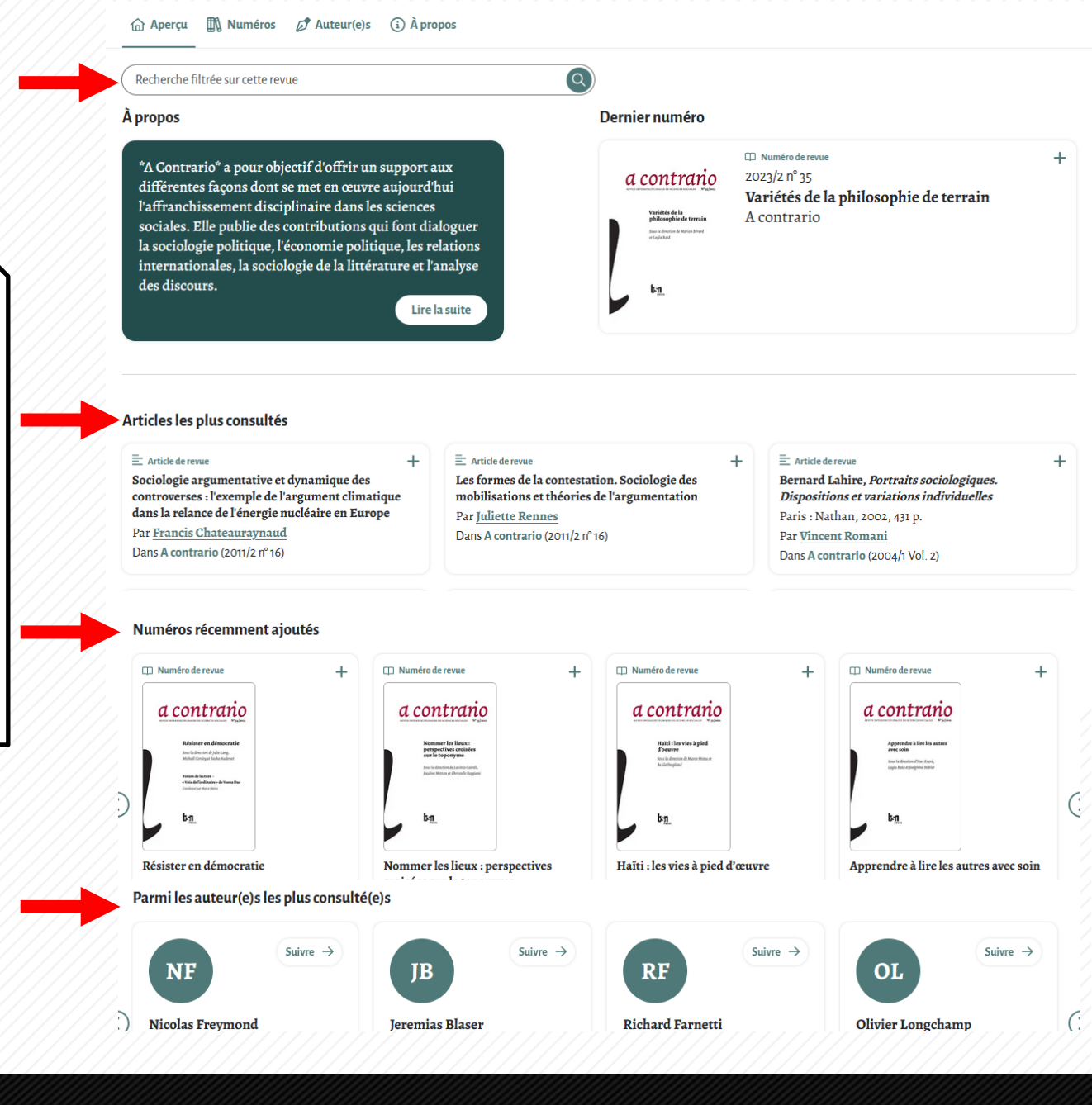

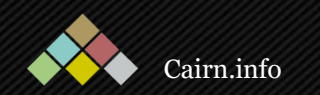

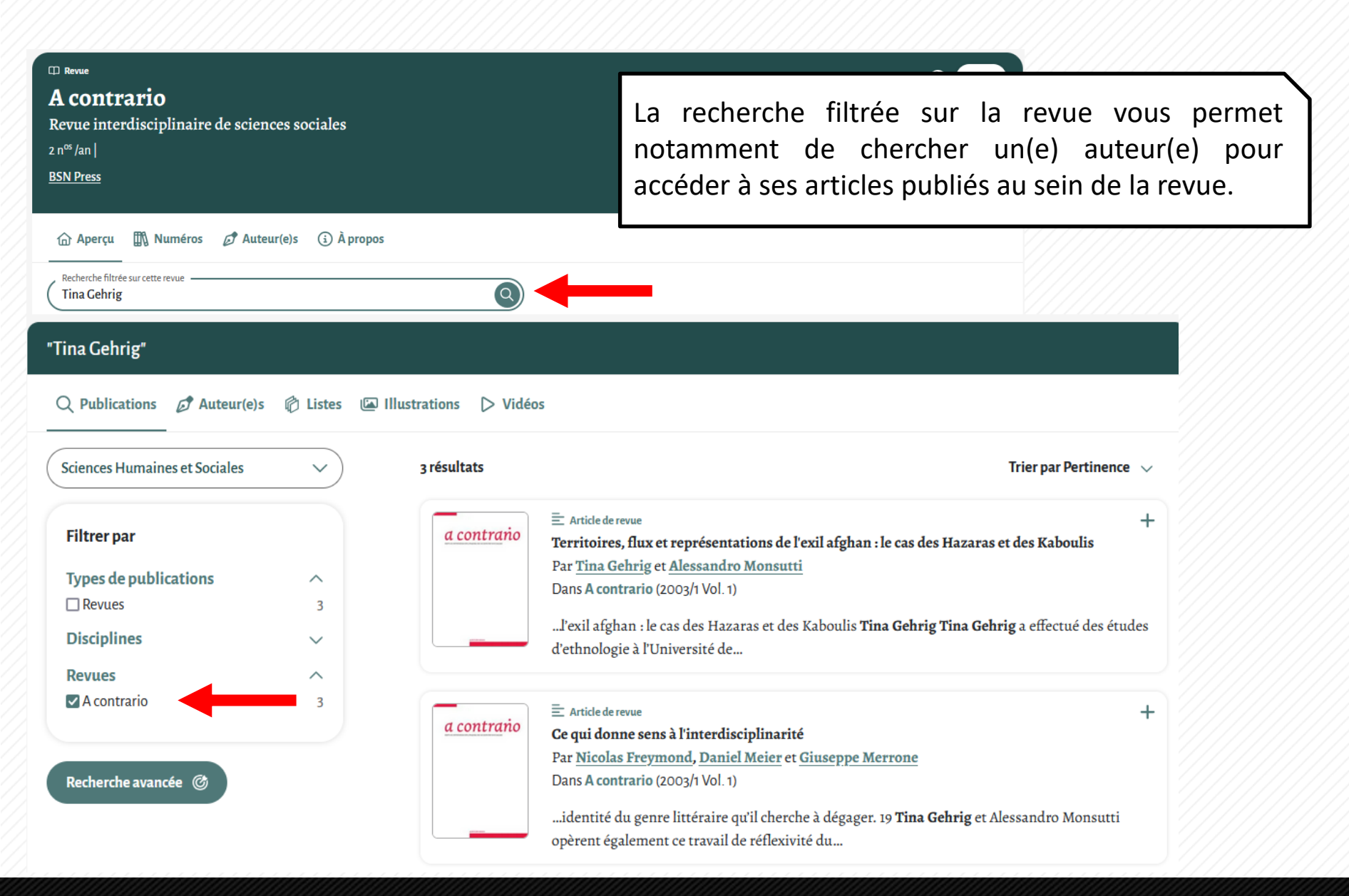

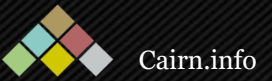

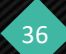

| > Politique                                                       | es de communication                                                                                                    |                               |                                                                                                    | Suivre la revue |
|-------------------------------------------------------------------|----------------------------------------------------------------------------------------------------|-------------------------------|----------------------------------------------------------------------------------------------------|-----------------|
| Pulitiques<br>de communication                                    | Numéro de revue     Politiques de comm     Psychanalyse, socioanalyse     Politiques de communication     2024/1 N° 8     Presses universitaires de Grenoble     194 pages     Communication | nunication n                  | °8 - Printemps 2017                                                                                                    | <b>M</b>        |
| 12 Somma<br>Recherche<br>Présentati                               | ire 🖾 Illustrations 🤹 Cité par                                                                                                    | English version (#)           |                                                                                                    |                 |
| À l'heure d<br>de faire di<br>paraît rele<br>approches<br>communi | le la spécialisation des savoirs, tenter<br>aloguer socioanalyse et psychanalyse<br>ver d'une mode passée de mode. Les<br>s anthropologiques de la<br>cation invitent pourtant à s'émanciper | Pages 5 à 26<br>© 17 minutes  | E Article de revue Présentation du dossier Du sujet dans la communication Par <u>Stéphane Olivesi</u>                                 | +               |
| de la pure<br>formes co<br>Comment<br>d'identité<br>assignées     | té disciplinaire afin d'analyser les<br>ntemporaines de subjectivité.<br>les individus se vivent-ils au travers<br>s multiples, mouvantes, qui leur sont<br>par les voies symboliques d'une  | Pages 27 à 48<br>© 17 minutes | Article de revue<br>Le film de famille<br>Représentations collectives, mise en récit et subjectivation<br>Par <u>Giuseppina Sapio</u> | +               |
| communi<br>l'imagine<br>avec la psy                               | cation plus coercitive qu'on ne<br>souvent ? C'est en renouant le dialogue<br>rchanalyse et la socioanalyse que ce                                                                           | Pages 49 à 84<br>© 27 minutes | ≟ Article de revue<br>Bourdieu et la psychanalyse<br>Par <u>Gérard Mauger</u>                                                         | +               |

En accédant à un numéro d'une revue, vous arriverez tout d'abord sur son sommaire ainsi qu'une courte présentation. Il vous est également possible d'effectuer une rechercher à l'intérieur de ce numéro qui, comme la recherche à l'intérieur d'une revue, vous permet notamment de rechercher un(e) auteur(e) et d'accéder à ses articles publiés dans ce numéro. Vous pouvez consulter les différents articles en naviguant à travers ce sommaire ou en effectuant une recherche filtrée sur ce numéro.

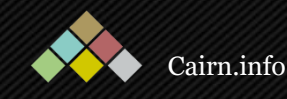

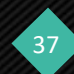

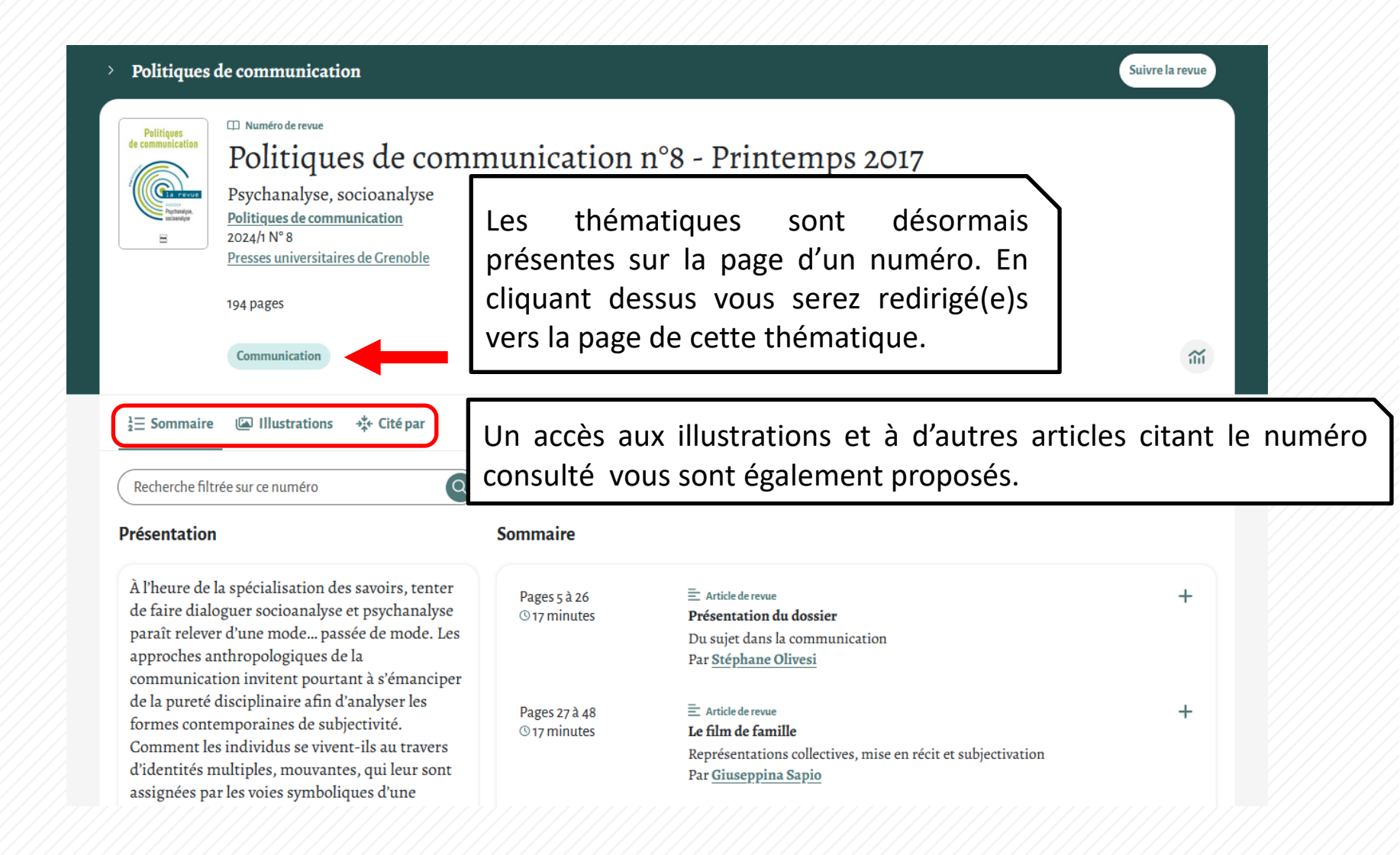

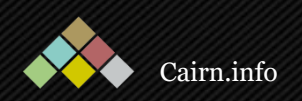

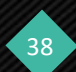

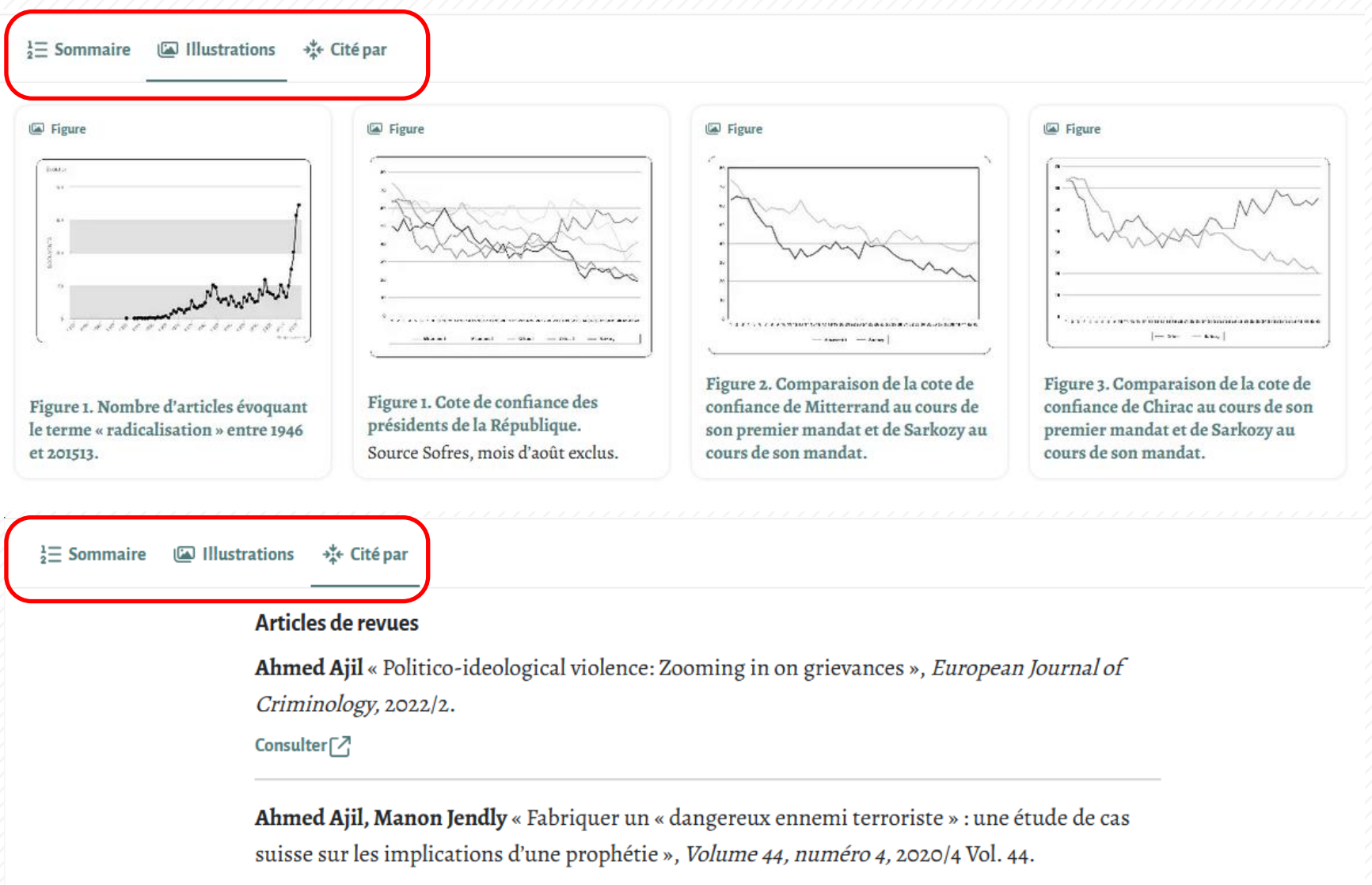

Consulter sur Cairn.info 🛷

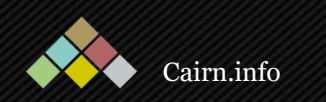

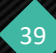

Après avoir cliqué sur un article, le texte s'ouvre. La version pdf est téléchargeable en cliquant sur l'onglet correspondant. Vous trouverez sur la gauche le plan de l'article et ses notes de texte.

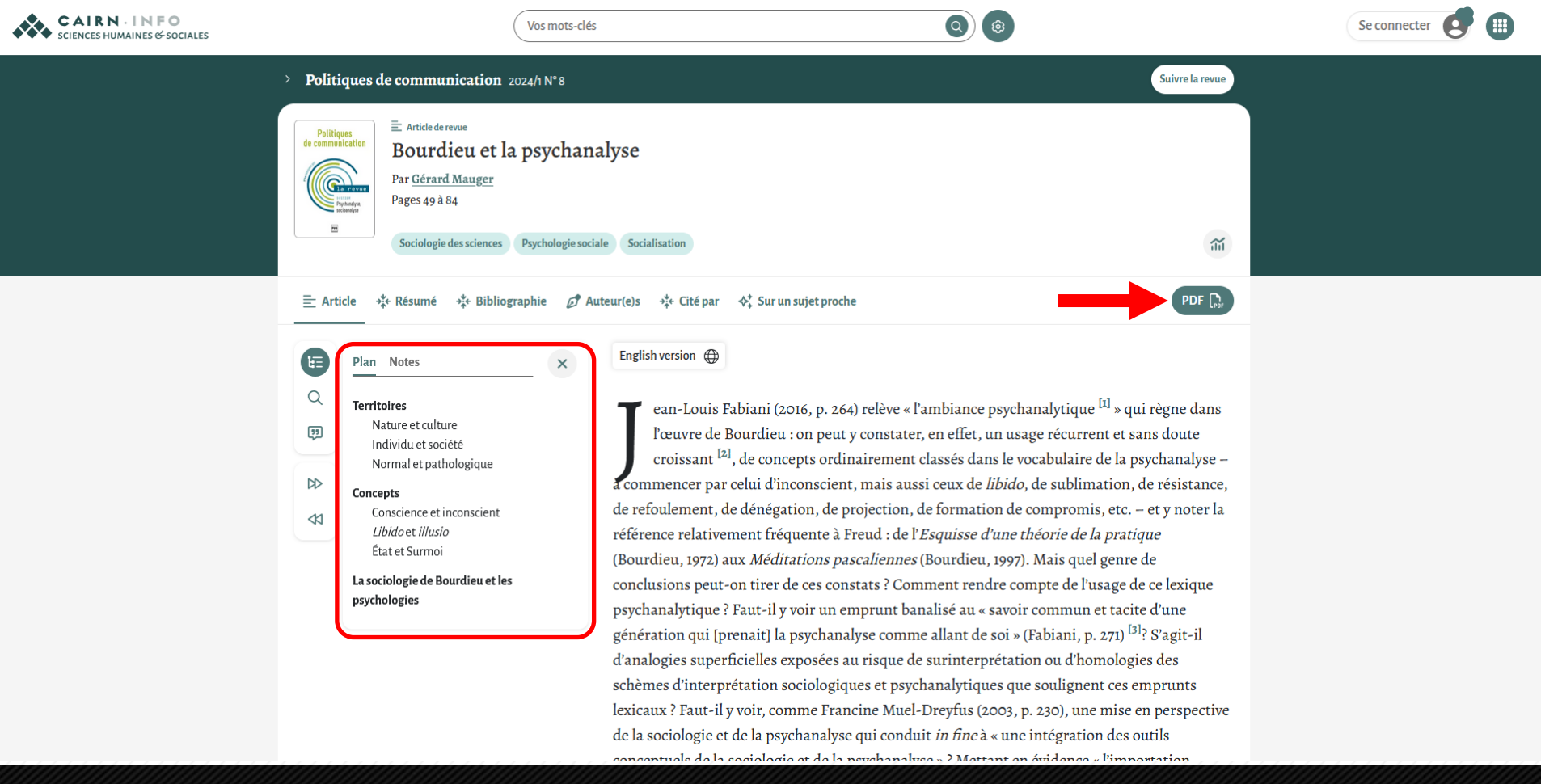

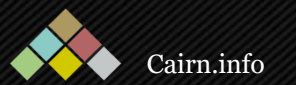

Sur la gauche sont accessibles des outils de recherche à l'intérieur de l'article et de citation ainsi qu'une navigation directe vers les articles suivants ou précédents. CAIRNINFO Vos mo SCIENCES HUMAINES & SOCIALES ĿΞ Rechercher dans cet article > A contrario 2023/2 nº 35 × Suivre la revue Q a contrario a Vos mots-clés Observation partic Theriathis de la Sur le terrain des pratiques d Par Marion érard 99 Pages 11 à ŝ Citer cet article Bibliograph Français English Article Résumé × E Notes ISO 690 BÉRARD Marion. «Observation participante, implication et engagement en philosophie», Philosophie pour enfants et philosophie A contrario, 2023 / 2 (n° 35), p.11-29. DOI : https://doi.org/10.3917/aco.232.0011. URL : terrain : un même déplacement https://shs.cairn.info/article/ACO\_232\_0011?lang=fr épistémologique Copier (D La philosophie de terrain : une ouvert DD pour la discipline philosophique MLA Bérard Marion. Quatre pratique de la philosophie avec les «Observation participante, implication et engagement en philosophie», A contrario <⊠ enfants par la discussion : la principales Bérard Marion, (n° 35), 2, 2023, pp.11-29. « compunauté de recherche » Copier (D Une approche de l'implication en de normes anthropologie et en philosophie de terra APA Bérard M., engagement onto a gique et participation citations (2023). « Observation participante, implication et engagement en philosophie » Philosophie de terrain engagement et A contrario, (n° 35) (2), 11-29.https://doi.org/10.3917/aco.232.0011. bibliographiques utilité Copier (D proposées sont DOI https://doi.org/10.3917/aco.232.0011 Copier (D chaque pour RefWorks 7 BibTeX ሓ Zotero(.ris) EndNote(.env) article.

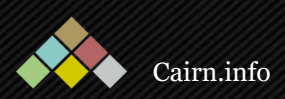

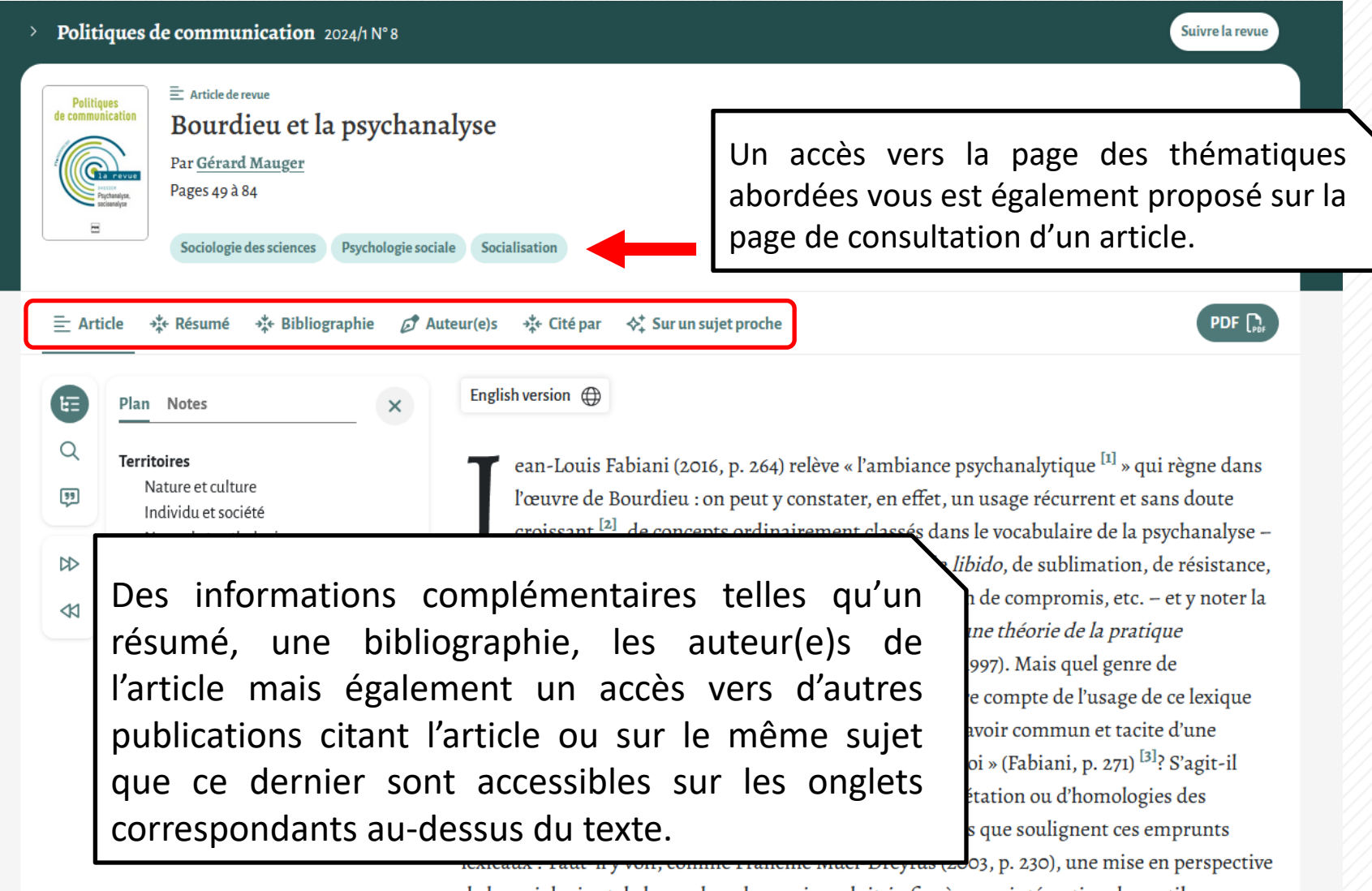

de la sociologie et de la psychanalyse qui conduit *in fine* à « une intégration des outils

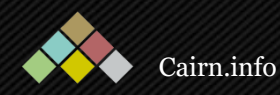

Pour un ouvrage ou une encyclopédie de poche, le sommaire est directement accessible sur la page de présentation de la publication.

> Collection : Folio Histoire Ouvrage Edith Thomas Les Les "Pétroleuses" «Pétroleuses» Par Édith Thomas **Folio Histoire** 2021 Gallimard 400 pages ŝ <sup>1</sup><sub>2</sub> ≡ Sommaire 💋 Auteur(e)s Recherche filtrée sur ce numéro Q Sommaire Présentation + Pages 3 à 7 © 4 minutes Pages de début Longtemps, au mot de « communarde » on a préféré celui de « pétroleuse », qui pourtant est Pages 9 à 29 + une fiction. Une flétrissure misogyne qui © 16 minutes Préface raconte d'abord la façon dont on a dévalué, Par Chloé Leprince disqualifié et réprimé les femmes engagées dans la Commune de Paris au printemps 1871. En Pages 31 à 40 + pionnière, Édith Thomas s'est attachée en 1963 à © 8 minutes Introduction faire sortir de l'ombre ces femmes mobilisées pour la révolution sociale. Chartiste, elle a fouillé des archives fragiles et lacunaires, et excavé des E Chapitre d'ouvrage +Pages 41 à 60 © 15 minutes Chapitre premier. Les femmes sous le Second Empire traces qui n'avaient jamais été regardées comme des objets légitimes. En débusquant ce stigmate qui charrie une foule de représentations sur la Dagor 41 à 70 E Chanitre d'ouvrage \_

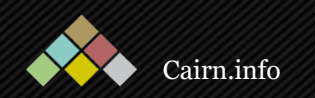

Une fois sur la page de consultation, la même barre d'outil vous est proposée sur la gauche. Le texte est également consultable dans une feuilleteuse qui permet un accès à la mise en page originelle de l'ouvrage.

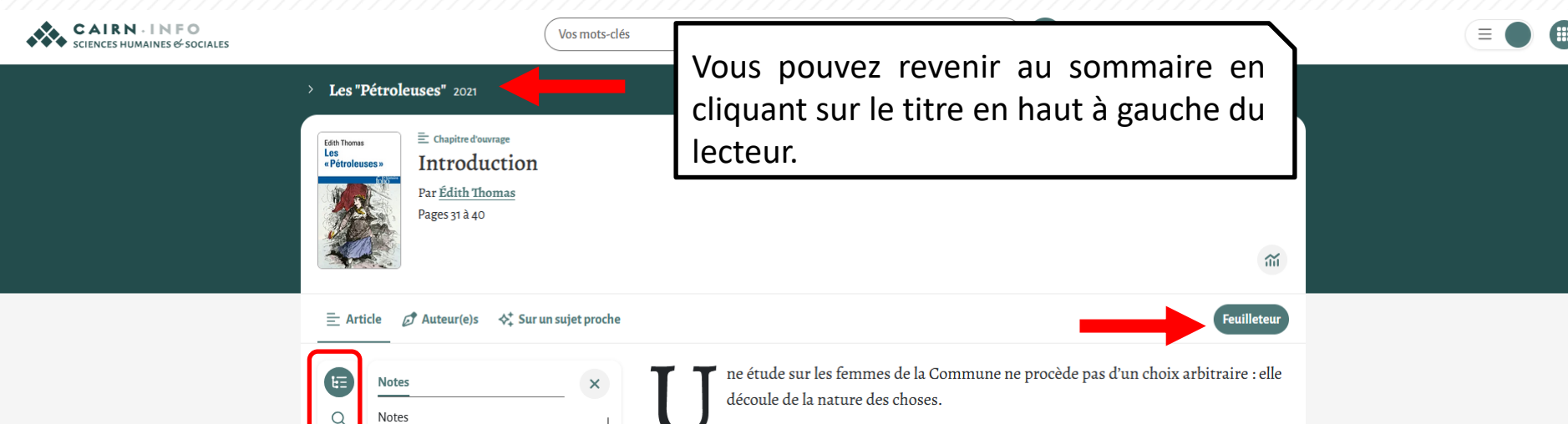

[1] La biographe américaine d'Édith Thomas, Dorothy Kaufmann, précise que l'historienne n'endosse pas véritablement le terme de « féministe » (Kaufmann, 2004 ; trad. 2007, p. 171). Mais, après la Libération, Édith Thomas rédige L'Humanisme féminin, une anthologie historique de textes d'autrices françaises, où elle écrit notamment qu'il s'agit de « donner à chaque être humain, homme ou femme, la possibilité de développer entièrement et harmonieusement sa personne ». Le manuscrit ne sera iamais publié : s'il avait été élaboré pour paraître aux éditions Hier et Autourd'hui, affiliées au Parti

99

DD

Sans doute n'y a-t-il qu'une seule histoire, où se trouve entraîné tout le genre humain. Mais cette histoire est presque exclusivement l'œuvre des hommes. D'après les résultats, ce n'est pas là leur faire un compliment. Les femmes, en tout cas, n'y figurent guère que comme comparses ou comme victimes.

Le « féminisme » ou plutôt « l'humanisme féminin » <sup>[1]</sup>, dont le féminisme n'est que l'avatar pour le xIX<sup>e</sup> siècle, est aujourd'hui considéré comme dépassé. C'est là un moyen d'escamoter les problèmes qu'il posait, et qui sont encore bien loin d'être résolus. Il suffit pour s'en assurer de voir la composition des comités directeurs des partis politiques, des conseils ministériels, des réunions de l'ONU. Malgré les proclamations concernant l'égalité politique et sociale des hommes et des femmes, cette égalité demeure, le plus souvent, illusoire. Mais c'est déjà un résultat appréciable que d'en avoir admis le principe. Il y a un siècle, cela eût passé pour une sottise et un scandale.

Cette histoire de la moitié de l'espèce humaine s'est donc déroulée, le plus souvent, en marge

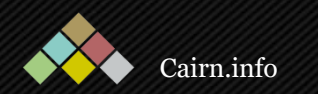

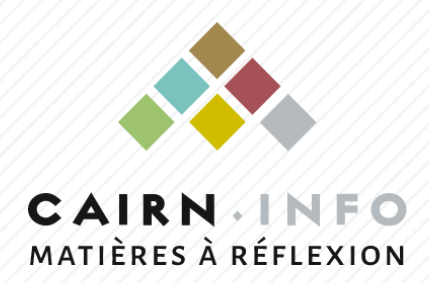

### Pour toute assistance ou information complémentaire, rendez-vous sur <u>aide.cairn.info</u> ou contactez nous à <u>support@cairn.info</u>

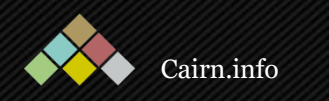